# **AVAproject Feature Overview: Allegion SpeXtra Import**

Introduced in Release 15.4, **AVAproject** features a module that facilitates the import of files created by **Allegion's SpeXtra** specification writing software

| w Style • P Font An                         | ən 24<br>əl<br>10 — |     |           | CT III C | - UT    |        |      |       |        |       |       |       |             |              |       |        |      |          |       |                |               |
|---------------------------------------------|---------------------|-----|-----------|----------|---------|--------|------|-------|--------|-------|-------|-------|-------------|--------------|-------|--------|------|----------|-------|----------------|---------------|
| ect<br>roject Info<br>roject Log<br>reamble | 10                  |     |           | э - в    | IU E    |        | 10   |       |        |       |       |       |             |              |       |        |      |          |       |                | . AVAwate     |
| roject Info<br>roject Log<br>reamble        | 10-R00MS            |     |           |          |         |        |      |       |        |       |       |       |             |              |       |        |      |          |       |                |               |
|                                             |                     | Qty | Elevation | Nominal  | Nominal | Туре   | Hand | Label | Frame  | Frame | Frame | Frame | Door Series | Door<br>Mat1 | Door  | Door   | Door | Lite Kit | Door  | Hardware Group | Remarks       |
|                                             |                     | 1   |           | 36" 36"  | 84*     | Pair   |      |       | Contro | ALE   | odage | TTOMO | - 4         | D            | oduge | 1 3/4" | 1700 |          | THIGH | 001            | TR=FILEAD=F   |
|                                             | 2                   | 1   |           | 36" 36"  | 84"     | Pair   |      |       |        | ALE   |       |       |             | LD.          |       | 1 3/4" |      |          |       | 002            | TR=FILEAD=F   |
|                                             | 3                   | 1   |           | 36", 36" | 84"     | Pair   |      |       |        | ALF   |       |       | A           | LD           |       | 1 3/4" |      |          |       | 003            | TR=FILEAD=F   |
| ous & Frames                                | 4                   | 1   |           | 36". 36" | 84"     | Pair   |      |       |        | ALF   |       |       | A           | LD           |       | 1 3/4" |      |          |       | 004            | TR=FILEAD=F   |
| 10 - ROOMS                                  | 5                   | 1   |           | 36"      | 84"     | Single |      |       |        | HMF   |       |       | v           | VD           |       | 1 3/4" |      |          |       | 005            | TR=FILEAD=F   |
|                                             | 6                   | 1   |           | 36"      | 84"     | Single |      |       |        | HMF   |       |       | V           | VD           |       | 1 3/4" |      |          |       | 005            | TR=F LEAD=F   |
|                                             | 7                   | 1   |           | 36"      | 84"     | Single |      |       |        | HMF   |       |       | v           | VD           |       | 1 3/4" |      |          |       | 006            | TR=F LEAD=F   |
|                                             | 8                   | 1   |           | 36"      | 84"     | Single |      |       |        | ALF   |       |       | A           | LD           |       | 1 3/4" |      |          |       | 007            | TR=F LEAD=F   |
|                                             | 9                   | 1   |           | 36"      | 84"     | Single |      |       |        | HMF   |       |       | V           | VD           |       | 1 3/4" |      |          |       | 009            | TR=F LEAD=F   |
| dware                                       | 10                  | 1   |           | 36"      | 84"     | Single |      |       |        | HMF   |       |       | V           | VD           |       | 1 3/4" |      |          |       | 008            | TR=F LEAD=F   |
|                                             | 11                  | 1   |           | 36"      | 84"     | Single |      |       |        | HME   |       |       | V           | VD           |       | 1 3/4" |      |          |       | 020            | TR=F LEAD=F   |
| dise Items                                  | 12                  | 1   |           | 36"      | 84"     | Single |      |       |        | HMF   |       |       | V           | VD           |       | 1 3/4" |      |          |       | 022            | TR=F   LEAD=F |
|                                             | 13                  | 1   |           | 36"      | 84"     | Single |      |       |        | HMF   |       |       | V           | VD           |       | 1 3/4" |      |          |       | 005            | TR=F   LEAD=F |
|                                             | 14                  | 1   |           | 36"      | 84"     | Single |      |       |        | HMF   |       |       | V           | VD           |       | 1 3/4" |      |          |       | 020            | TR=F   LEAD=F |
| on 10                                       | 15                  | 1   |           | 36"      | 84"     | Single |      |       |        | HMF   |       |       | V           | VD           |       | 1 3/4" |      |          |       | 020            | TR=F   LEAD=F |
| hioomi                                      | 16                  | 1   |           | 42"      | 84"     | Single |      |       |        | HMF   |       |       | V           | VD           |       | 1 3/4" |      |          |       | 021            | TR=F   LEAD=F |
| ashrooms Schedule                           | 17                  | 1   |           | 36"      | 84"     | Single |      |       |        | HMF   |       |       | V           | VD           |       | 1 3/4" |      |          |       | 019            | TR=F   LEAD=F |
|                                             | 18                  | 1   |           | 36"      | 84"     | Single |      |       |        | HMF   |       |       | V           | VD           |       | 1 3/4" |      |          |       | 019            | TR=F   LEAD=F |
|                                             | 19                  | 1   |           | 36"      | 84"     | Single |      |       |        | HMF   |       |       | V           | VD           |       | 1 3/4" |      |          |       | 018            | TR=F   LEAD=F |
|                                             | 20                  | 1   |           | 36"      | 84"     | Single |      |       |        | HMF   |       |       | V           | VD           |       | 1 3/4" |      |          |       | 017            | TR=F   LEAD=F |
|                                             | 21                  | 1   |           | 36"      | 84"     | Single |      |       |        | HMF   |       |       | V           | VD           |       | 1 3/4" |      |          |       | 016            | TR=F   LEAD=F |
|                                             | 22                  | 1   |           | 36"      | 84"     | Single |      |       |        | HMF   |       |       | V           | VD           |       | 1 3/4" |      |          |       | 015            | TR=F   LEAD=F |
|                                             | 23                  | 1   |           | 42"      | 84"     | Single |      |       |        | HMF   |       |       | V           | VD           |       | 1 3/4" |      |          |       | 014            | TR=F   LEAD=F |
|                                             | 24                  | 1   |           | 42"      | 84"     | Single |      |       |        | HMF   |       |       | v           | VD           |       | 1 3/4" |      |          |       | 013            | TR=F   LEAD=F |
|                                             | 25                  | 1   |           | 36"      | 84"     | Single |      |       |        | HMF   |       |       | V           | VD           |       | 1 3/4" |      |          |       | 009            | TR=F   LEAD=F |
|                                             | 26                  | 1   |           | 36", 36" | 84*     | Pair   |      |       |        | HMF   |       |       | V           | VD           |       | 1 3/4" |      |          |       | 012            | TR=F   LEAD=F |
|                                             | 27                  | 1   |           | 36"      | 84*     | Single |      |       |        | HMF   |       |       | V           | VD           |       | 1 3/4" |      |          |       | 009            | TR=F LEAD=F   |
|                                             | 28                  | 1   |           | 36", 36" | 84"     | Pair   |      |       |        | HMF   |       |       | V           | VD           |       | 1 3/4" |      |          |       | 011            | TR=F LEAD=F   |
|                                             | 29                  | 1   |           | 42"      | 84*     | Single |      |       |        | HMF   |       |       | V           | VD           |       | 1 3/4" |      |          |       | 021            | TR=F LEAD=F   |
|                                             | 30                  | 1   |           | 36"      | 84"     | single |      |       |        | HMF   |       |       | V           | VD           |       | 1 3/4" |      |          |       | 020            | TR=F LEAD=F   |
|                                             | 31                  | 1   |           | 36"      | 84"     | Single |      |       |        | HMF   |       |       | V           | VD           |       | 1 3/4" |      |          |       | 023            | TR=FILEAD=F   |
|                                             | 32                  | 1   |           | 36"      | 84*     | single |      |       |        | HMF   |       |       | V           | VD           |       | 1 3/4" |      |          |       | 020            | TR=F   LEAD=F |
|                                             | 33                  | 1   |           | 36"      | 84"     | Single |      |       |        | HMF   |       |       | V           | VD           |       | 1 3/4" |      |          |       | 005            | TR=FILEAD=F   |
|                                             | 34                  | 1   |           | 36"      | 84"     | Single |      |       |        | HMF   |       |       | V           | VD           |       | 1 3/4" |      |          |       | 016            | IR=FILEAD=F   |
|                                             | 35                  | 1   |           | 36"      | 84"     | single |      |       |        | HMF   |       |       | V           | U            |       | 1 3/4" |      |          |       | 015            | IK=F LEAD=F   |

#### Background

The **Allegion** name is synonymous with some of the most recognizable brands in the architectural industry. Brands like **Schlage**, **LCN**, **Von Duprin** and so many others; their products can be found on openings throughout the world.

As part of their marketing effort, **Allegion** maintains an army of specification writers; all of them eager to assist, by providing door and hardware specs to many of the industry's leading architects.

Specifications are created using a piece of proprietary internal software called, "**SpeXtra**". Although the software itself is used exclusively by **Allegion**, they do provide exported data (in the form of .XML files) for use by their distributor partners.

**AVAware** was contacted by **Allegion's** software group, and asked to create a utility that made it possible for AVAproject users to make use of **SpeXtra** files to facilitate the creation of project estimates and submittals.

### **Overview**

The import tool is a single-pass process that is able to read **SpeXtra**-created XML files, and convert them to **AVAproject** format in a matter of seconds. Information can either be imported into an existing project or an entirely new one. Users need only select the XML file provided by **Allegion**, and **AVAproject** does the rest. Hardware sets, openings and other related information is brought into a standard project.

#### The Import Process

The actual process of importing a **SpeXtra** file couldn't be simpler. It's just matter of selecting the XML provided by **Allegion** and clicking a single button to commence the process.

When installed, the 'Allegion SpeXtra' import module is accessed through the 'Import' sub-menu (under the 'File' menu).

If no project is currently open in **AVAproject**, a new one is created using the default template (if so configured), otherwise the information in the **SpeXtra** file will be imported into any currently open one. Imported openings will be appended to the end of the last schedule in the active project.

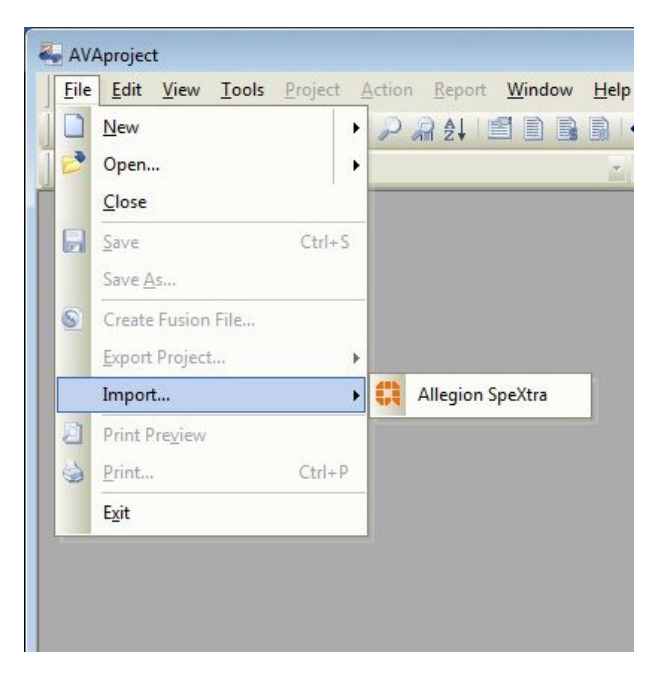

Once the desired XML file has been chosen, the import process will begin. As data is imported, a dialog box (*as pictured below*) will display its overall progress until it is completed.

| -                              |         |                                          |                 |         |          |           |        |       |       |       |       |       |       |             |              |             |
|--------------------------------|---------|------------------------------------------|-----------------|---------|----------|-----------|--------|-------|-------|-------|-------|-------|-------|-------------|--------------|-------------|
| AVAproject - [Professional Dev | elopme  | ent Cent                                 | ter]            |         |          |           |        |       |       |       |       |       |       |             |              |             |
| Eile Edit View Tools           | Project | t Actio                                  | on Report Windo | w Help  | eveloper |           |        |       |       |       |       |       |       |             |              | - 8 ×       |
| 🗋 • 😂 • 🖬 😓 🗃 🗶                | 00      | PA                                       | R 🛃 📑 🗎 📑       | 🗟 🔷 🗖   | - Gi 🖪 C | · 🗗       |        |       |       |       |       |       |       |             |              |             |
| 0/S View Style + 🏢 🚮 👯         | Font    | Arial                                    |                 | - 9     | • B      | IU        |        | ΙΞ    |       |       |       |       |       |             | de AVAware   | 🖻 🚽 Login   |
| Project                        | 10      | BOOM                                     | us.             |         |          |           |        |       |       |       |       |       |       |             |              |             |
| Project Info                   | _       |                                          |                 |         |          |           | -      |       |       |       | _     |       |       |             |              |             |
| Project Log                    |         | Qty                                      | Elevation       | Nominal | Nominal  | Туре      | Hand   | Label | Frame | Frame | Frame | Frame | Jamb  | Facing      | Frame        | Door Series |
| Accessories & Misc             |         |                                          |                 | WIGHT   | reight   |           |        |       | Jenes | Mati  | Gauge | Frome | Depar | (Janio, Hu) | Construction |             |
|                                | 2       | -                                        |                 |         |          |           |        |       |       |       |       |       |       |             |              |             |
| Division 8                     | 3       |                                          |                 |         |          |           |        |       |       |       |       |       |       |             |              |             |
| Doors & Frames                 | 4       |                                          |                 |         |          |           |        |       |       |       |       |       |       |             |              |             |
| 10 - ROOMS                     | 5       |                                          |                 |         |          |           |        |       |       |       |       |       |       |             |              |             |
| 30 - OPERABLE PART             | 6       |                                          |                 |         |          |           |        |       |       |       |       |       |       |             |              |             |
| 25 - COLLARORATIVE             | 7       |                                          |                 |         |          |           |        |       |       |       |       |       |       |             |              |             |
| 20 CONCOURSES                  | 8       |                                          |                 |         | Allegio  | n SpeXtra | Import |       |       |       |       |       |       |             |              |             |
| - D Hardware                   | 10      | 8 9 Allegion SpeXtra Import 10           |                 |         |          |           |        |       |       |       |       |       |       |             |              |             |
| Preamble                       | 11      | 9 10 11 11 10 10 10 10 10 10 10 10 10 10 |                 |         |          |           |        |       |       |       |       |       |       |             |              |             |
| List<br>Misc. Items            | 12      |                                          |                 |         | -        |           |        |       |       |       |       |       |       |             |              |             |
| Groups                         | 13      |                                          |                 |         |          |           |        |       |       |       |       |       |       |             |              |             |
|                                | 14      |                                          |                 |         |          |           | -      |       |       |       |       |       |       |             |              |             |
| Division 10                    | 15      |                                          |                 |         |          |           |        |       |       |       |       |       |       |             |              |             |
| 🚽 Washrooms                    | 16      |                                          |                 |         |          |           |        |       |       |       |       |       |       |             |              |             |
| Washrooms Schedule             | 1/      |                                          |                 |         |          |           |        |       |       |       |       |       |       |             |              |             |
| Partitions<br>Item List        | 19      |                                          |                 |         |          |           |        |       |       |       |       |       |       |             |              |             |
| Groups                         | 20      |                                          |                 |         |          |           |        |       |       |       |       |       |       |             |              |             |
| Accessories                    | 21      |                                          |                 |         |          |           |        |       |       |       |       |       |       |             |              | -           |
| Rem List                       | 22      |                                          |                 |         |          |           |        |       |       |       |       |       |       |             |              |             |
| L Groups                       | 23      |                                          |                 |         |          |           |        |       |       |       |       |       |       |             |              |             |
|                                | 24      |                                          |                 |         |          |           |        |       |       |       |       |       |       |             |              |             |
|                                | 25      |                                          |                 |         |          |           |        |       |       |       |       |       |       |             |              |             |
|                                | 27      |                                          |                 |         |          |           |        |       |       |       |       |       |       |             |              |             |
|                                | 28      |                                          |                 |         |          |           |        |       |       |       |       |       |       |             |              |             |
|                                | 11      |                                          |                 |         |          |           |        |       |       |       |       |       |       |             |              |             |
|                                | -       | -                                        | 1               |         | _        |           | _      |       |       |       |       |       | _     |             |              | in .        |

When the import process is completed, the 'Progress Dialog' is replaced with a 'Summary Dialog' as pictured here.

It provides a final count of the total number of openings, hardware items and hardware groups that were imported.

| Allegion SpeXtra Import                               | <b>X</b>                                        |
|-------------------------------------------------------|-------------------------------------------------|
| Import of '43734-3-Clevela                            | nd.xml' complete.                               |
| 50 Openings in 5 Openings<br>82 unique Hardware Items | ; Sched <mark>ules, and</mark><br>in 31 Groups. |
|                                                       | ОК                                              |

The following is a brief list of some of the special features of the import process:

- Hardware sets complete with product details and notes are brought into AVAproject as "Hardware Groups", and automatically linked to their associated openings in the Openings Schedules.
- Openings are brought in complete with individual leaf sizes and thicknesses, handing, opening numbers, "to & froms" and other miscellaneous data.
- Multiple "areas" are also supported by the import; openings are arranged in separate openings schedules, arranged by "area" designations.
- A comprehensive Hardware List of the various hardware products used throughout the hardware sets is created, with *"short codes"* automatically assigned to them. A *"Usage"* column in the Hardware List provides an instant reference to which sets each item appears in.
- Product information such as dates, numbers, contacts and other miscellaneous details are harvested from the import file and placed into their corresponding **AVAproject** fields.

Absolutely no effort was spared in the creation of the import module. Every possible detail has been meticulously extracted from the **SpeXtra** file and preserved in its **AVAproject** counterpart.

The following pages detail the various components of the imported data in their respective locations in **AVAproject**.

## **Imported Data: The Openings Schedules**

Opening information is brought into **AVAproject** and inserted into one or more *Openings Schedules*. The following image illustrates the various columns populated by the imported process.

*Note: The actual appearance will be determined by the default ViewStyle as defined in* **AVAproject***. Unused columns were "hidden" in this illustration in order to fit them into a single horizontal page.* 

| Edit View Tools    | Drojec | t Action Penert ) | Mindo          | na.apj)j         | ) avalance        |        |                 |               |             |               |                   |              |                |               |
|--------------------|--------|-------------------|----------------|------------------|-------------------|--------|-----------------|---------------|-------------|---------------|-------------------|--------------|----------------|---------------|
|                    | Projec |                   | <u>vv</u> indo | w Heip F         | reveloper         |        |                 |               |             |               |                   |              |                |               |
| • 🖬 🗟 🛛 🕺          | 00     | ) 🄑 漏 ĝi 🔛 🔳      |                | 🗟 🔷 🗖            | () R (            |        |                 |               |             |               |                   |              |                |               |
| Style 👻 🔚 👪        | Font   | Arial             |                | <b>-</b> 9       | • B               | IU     | EEI             | E             |             |               |                   |              | 00             | AVAware       |
| <u>ct</u>          | 10 -   | ROOMS             |                |                  |                   |        |                 |               |             |               |                   |              |                |               |
|                    |        | Opening Number(s) | Qty            | Nominal<br>Width | Nominal<br>Height | Туре   | Frame<br>Series | Frame<br>Maťl | Door Series | Door<br>Mat'l | Door<br>Thickness | Door<br>Type | Hardware Group | Remarks       |
|                    | 1      | 101A              | 1              | 36", 36"         | 84"               | Pair   |                 | ALF           |             | ALD           | 1 3/4"            |              | 001            | TR=F   LEAD=F |
|                    | 2      | 101B              | 1              | 36", 36"         | 84"               | Pair   |                 | ALF           |             | ALD           | 1 3/4"            |              | 002            | TR=F   LEAD=F |
| <u>on 8</u>        | 3      | 101C              | 1              | 36", 36"         | 84"               | Pair   |                 | ALF           |             | ALD           | 1 3/4"            |              | 003            | TR=F   LEAD=F |
| ors & Frames       | 4      | 101D              | 1              | 36", 36"         | 84"               | Pair   |                 | ALF           |             | ALD           | 1 3/4"            |              | 004            | TR=F   LEAD=F |
|                    | 5      | 102               | 1              | 36"              | 84"               | Single |                 | HMF           |             | WD            | 1 3/4"            |              | 005            | TR=F   LEAD=F |
|                    | 6      | 103               | 1              | 36"              | 84"               | Single |                 | HMF           |             | WD            | 1 3/4"            |              | 005            | TR=F   LEAD=F |
|                    | 7      | 104A              | 1              | 36"              | 84"               | Single |                 | HMF           |             | WD            | 1 3/4"            |              | 006            | TR=F   LEAD=F |
| 25 COLLABORATIVE   | 8      | 104B              | 1              | 36"              | 84"               | Single |                 | ALF           |             | ALD           | 1 3/4"            |              | 007            | TR=F   LEAD=F |
| 20 - CONCOURSES    | 9      | 106A              | 1              | 36"              | 84"               | Single |                 | HMF           |             | WD            | 1 3/4"            |              | 009            | TR=F   LEAD=F |
| <u>dware</u>       | 10     | 105               | 1              | 36"              | 84"               | Single |                 | HMF           |             | WD            | 1 3/4"            |              | 008            | TR=F   LEAD=F |
| Freamble<br>List   | 11     | 124A              | 1              | 36"              | 84"               | Single |                 | HMF           |             | WD            | 1 3/4"            |              | 020            | TR=F   LEAD=F |
| Misc Items         | 12     | 121               | 1              | 36"              | 84"               | Single |                 | HMF           |             | WD            | 1 3/4"            |              | 022            | TR=F   LEAD=F |
|                    | 13     | 120               | 1              | 36"              | 84"               | Single |                 | HMF           |             | WD            | 1 3/4"            |              | 005            | TR=F   LEAD=F |
|                    | 14     | 116B              | 1              | 36"              | 84"               | Single |                 | HMF           |             | WD            | 1 3/4"            |              | 020            | TR=F   LEAD=F |
| op 10              | 15     | 116A              | 1              | 36"              | 84"               | Single |                 | HMF           |             | WD            | 1 3/4"            |              | 020            | TR=F   LEAD=F |
| shrooms            | 16     | 115               | 1              | 42"              | 84"               | Single |                 | HMF           |             | WD            | 1 3/4"            |              | 021            | TR=F   LEAD=F |
| Washrooms Schedule | 17     | 114               | 1              | 36"              | 84"               | Single |                 | HMF           |             | WD            | 1 3/4"            |              | 019            | TR=F   LEAD=F |
| titions            | 18     | 113               | 1              | 36"              | 84"               | Single |                 | HMF           |             | WD            | 1 3/4"            |              | 019            | TR=F   LEAD=F |
| Item List          | 19     | 112               | 1              | 36"              | 84"               | Single |                 | HMF           |             | WD            | 1 3/4"            |              | 018            | TR=F   LEAD=F |
|                    | 20     | 111.1             | 1              | 36"              | 84"               | Single |                 | HMF           |             | WD            | 1 3/4"            |              | 017            | TR=F   LEAD=F |
| essories           | 21     | 111               | 1              | 36"              | 84"               | Single |                 | HMF           |             | WD            | 1 3/4"            |              | 016            | TR=F   LEAD=F |
| Item List          | 22     | 110               | 1              | 36"              | 84"               | Single |                 | HMF           |             | WD            | 1 3/4"            |              | 015            | TR=F   LEAD=F |
|                    | 23     | 109               | 1              | 42"              | 84"               | Single |                 | HMF           |             | WD            | 1 3/4"            |              | 014            | TR=F   LEAD=F |
|                    | 24     | 108C              | 1              | 42"              | 84"               | Single |                 | HMF           |             | WD            | 1 3/4"            |              | 013            | TR=F   LEAD=F |
|                    | 25     | 108B              | 1              | 36"              | 84"               | Single |                 | HMF           |             | WD            | 1 3/4"            |              | 009            | TR=F   LEAD=F |
|                    | 26     | 108A              | 1              | 36", 36"         | 84"               | Pair   |                 | HMF           |             | WD            | 1 3/4"            |              | 012            | TR=F   LEAD=F |
|                    | 27     | 107B              | 1              | 36"              | 84"               | Single |                 | HMF           |             | WD            | 1 3/4"            |              | 009            | TR=F   LEAD=F |
|                    | 28     | 107A              | 1              | 36", 36"         | 84"               | Pair   |                 | HMF           |             | WD            | 1 3/4"            |              | 011            | TR=F   LEAD=F |
|                    | 29     | 124B              | 1              | 42"              | 84"               | Single |                 | HMF           |             | WD            | 1 3/4"            |              | 021            | TR=FILEAD=F   |

#### A Note about "Areas"

The openings in some **SpeXtra** projects are arranged into different "**areas**". When this is the case, a separate **Openings Schedule** is created in **AVAproject** for each individual area, and the openings assigned to them appear in their respective schedules. The depicted sample project contains five different "areas", which are arranged into five schedules.

**Area** designations within **SpeXtra** files are entirely optional. In the event that there are no such designations in a given project, all the openings will be brought into a single **Openings Schedule**.

### Summary of 'Openings Schedule' Columns

Openings information is imported into a number of individual columns within the **Openings Schedule**. The following is a list of the columns that can be populated by the import process. Though most are self-explanatory, some have special considerations which are described below.

Note: Not all data will be provided in the case of every project. The following summary only details which data columns are supported by the import module. The level of detail and comprehensiveness of the data is subject to the discretion of the specification writer.

| <u>Column Name</u>                | <u>Details</u>                                                                                                    |
|-----------------------------------|----------------------------------------------------------------------------------------------------|
| Opening Number(s)                 | Automatic counting of opening numbers is disabled by default after the import is complete. Since quantity values are imported, auto-counted is disabled in order to avoid conflicting opening counts.                        |
| Qty                               | As defined by the specification writer. (see notes on 'Opening Number(s)')                                                                                                    |
| Nominal Width &<br>Nominal Height | These columns contain the nominal dimensions of each door leaf that makes up a given opening. In the case of pairs, each leaf is listed individually (separated by a comma ",").                                             |
| Туре                              | Either ' <b>Single</b> ' or ' <b>Pair</b> '. Automatically populated based on the number of door leafs in the ' <i>Nominal Width</i> ' column.                                                                               |
| Frame Material                    | As defined by the specification writer.                                                                                                    |
| Door Material                     | As defined by the specification writer.                                                                                                    |
| Door Thickness                    | As defined by the specification writer.                                                                                                    |
| Hardware Group                    | Indicates which 'Hardware Group' is associated with the given opening.                                                                                                    |
| Remarks                           | The column contains additional information that has no appropriate column to hold it. The information relates to attributes of the opening, and should be considered when the actual door and/or frame products are entered. |
|                                   | TR=True or False – Temperature Rise<br>LEAD=True or False – Lead lined                                                                                                    |
| Location<br>To/From<br>Location   | (not pictured) Opening locations or "to/froms" as they are often called, are imported when provided by the specification writer.                                                                                             |

### **Imported Data: Hardware Items**

Perhaps the most important contained in a **SpeXtra** file is hardware that is to be used in the project. When individual items are imported, they are added to the **AVAproject 'Hardware List**' and automatically assigned '**Short Codes**' for convenient reference.

Note: As with the 'Openings Schedule', the actual appearance of the 'Hardware List' will be determined by the default ViewStyle as defined in **AVAproject**. Some unused columns were "hidden" in this illustration and others were shown in order to show all the imported data in a single horizontal page.

| oject - [Professional De             | velopm | nent Center   | r (143734-3-Cleveland        | i.apj)]                            |         |                  |                  |           |                                              |
|--------------------------------------|--------|---------------|------------------------------|------------------------------------|---------|------------------|------------------|-----------|----------------------------------------------|
| Edit View Tools                      | Proje  | ct Action     | <u>Report</u> <u>W</u> indow | <u>H</u> elp <u>D</u> eveloper     |         |                  |                  |           |                                              |
| 🔁 - 🕞 🕒 🖌                            | 0      | 3PA           | 24 🖻 🖹 🖥                     | 🔰 💊 🔳 🍕 🛄 🧳 📴 Edit SKU             |         |                  |                  |           |                                              |
| ule - I 📷 🛄 M. I I                   | Font A | rial          |                              | • 9 • B / II E E E E               |         |                  |                  |           | op AVAware                                   |
|                                      | 1      |               |                              |                                    | _       | _                | _                | _         |                                              |
| iect 🔶                               | D8 I   | lardwar       | e List                       |                                    |         |                  |                  |           |                                              |
| roject Inro<br>roject Log<br>reamble |        | Short<br>Code | Manufacturer                 | Product Code                       | Handing | Finish<br>(BHMA) | Finish<br>(ANSI) | Unit List | Used in Groups                               |
| ccessories & Misc.                   | 1      | SC79 👻        | Adams Rite                   | 4066                               | N/A     | 628              |                  |           | (1) 021                                      |
|                                      | 2      | SC76          | B/O                          | ALL HARDWARE FURNISHED BY THE DOOR | N/A     |                  |                  |           | (1) 028                                      |
| sion 8                               | 3      | SC57          | B/O                          | FURNISHED BY THE DOOR SUPPLIER     | N/A     |                  |                  |           | (1) 025                                      |
| oors & Frames                        | 4      | SC1           | B/O                          | FURNISHED UNDER DIVISION #28.      | N/A     |                  |                  |           | (4) 025, 027, 027A, 029                      |
| 10 ·· ROOMS                          | 5      | SC21          | B/O                          | FURNISHED UNDER SECTION 08 41 00   | N/A     |                  |                  |           | (8) 001, 002, 003, 004, 007, 010, 026, 030   |
| 30 ·· OPERABLE P/                    | 6      | SC16          | Corbin-Russwin               | 1070-112-A02-7-CT7                 | N/A     | 626              |                  |           | (6) 001, 002, 007, 010, 026, 030             |
| - 15 - CORRIDORS                     | 7      | SC15          | Corbin-Russwin               | 3070-178-7-CT7                     | N/A     | 626              |                  |           | (5) 001, 007, 010, 026, 030                  |
| 25 ·· COLLABORAT                     | 8      | SC18          | Corbin-Russwin               | 8000-7                             | N/A     | 626              |                  |           | (6) 001, 002, 007, 010, 026, 030             |
| 20 ·· CUNCUUHSE                      | 9      | SC69          | Elmes                        | G1103-01-003                       | N/A     | 630              |                  |           | (1) 024                                      |
| lardware                             | 10     | SC54          | Falcon                       | 250                                | N/A     | 626              |                  | 381.00    | (2) 003, 004                                 |
| - Freamble                           | 11     | SC30          | Falcon                       | CD-24-R-EO                         | N/A     | 626              |                  | 11109.000 | (2) 001, 002                                 |
| - List<br>Miso Items                 | 12     | SC62          | Falcon                       | CD-24-R-EO-1439                    | N/A     | 626              |                  | 1176.00   | (2) 007, 010                                 |
| - Grouns (31)                        | 13     | SC31          | Falcon                       | CD-24-R-NL-OP                      | N/A     | 626              |                  | 1109.00   | (1) 001                                      |
| - 001                                | 14     | SC24          | Falcon                       | CD-24-R-NL-OP-1439                 | N/A     | 626              |                  | 1176.00   | (1) 026                                      |
| - 002                                | 15     | SC51          | Falcon                       | CD-25-R-EO                         | N/A     | 626              |                  | IIB95100  | (1) 030                                      |
| - 003                                | 16     | SC12          | Falcon                       | CD-25-R-L-NL-QUA                   | N/A     | 626              |                  | 11140.00  | (4) 009, 011, 012, 013                       |
| - 004                                | 17     | SC10          | Falcon                       | EPT10                              | N/A     | 689              |                  | 447.00    | (1) 027                                      |
| - 005                                | 18     | SC41          | Falcon                       | F-25-V-L-LBR-QUA                   | N/A     | 626              |                  | 1712.00   | (1) 029                                      |
| - 006                                | 19     | SC29          | Falcon                       | KR4023                             | N/A     |                  | USP              | 629.00    | (5) 001, 002, 011, 012, 030                  |
| - 007                                | 20     | SC44          | Falcon                       | LD-25-R-L-NL-QUA                   | N/A     | 626              |                  | 111300    | (1) 027A                                     |
| 008                                  | 21     | SC59          | Falcon                       | LM-RX-LD-25-V-EO-LBR               | N/A     | 626              |                  | 1537:00   | (1) 025                                      |
| 010                                  | 22     | SC5           | Falcon                       | PS914 900-2RS                      | N/A     |                  | LGR              | 679.00    | (1) 027                                      |
| 011                                  | 23     | SC2           | Falcon                       | RX-EL-25-R-L-NL-QUA                | N/A     | 626              |                  | 1675-00   | (1) 027                                      |
| - 012                                | 24     | SC63          | Falcon                       | SC70-18                            | N/A     | 689              |                  | 47.00     | (1) 016                                      |
| 013                                  | 25     | SC27          | Falcon                       | SC71 HDPA                          | N/A     | 689              |                  | 296.00    | (7) 005, 012, 013, 014, 015, 025, 029        |
| - 014                                | 26     | SC35          | Falcon                       | SC71 RW/PA                         | N/A     | 689              |                  | 276.00    | (5) 006, 016, 018, 022, 023                  |
| - 015                                | 27     | SC4           | Falcon                       | SC71 SS                            | N/A     | 689              |                  | 369.00    | (4) 008, 025, 027, 027A                      |
| 016                                  | 28     | SC13          | Falcon                       | SC71 SSHO                          | N/A     | 689              |                  | 384.00    | (2) 009, 011                                 |
| -017                                 | 00     | SC25          | Glynn-Johnson                | 100S                               | N/A     | 630              |                  | 1267:00   | (10) 001, 002, 003, 004, 007, 010, 016, 017, |
|                                      | 29     |               |                              |                                    |         | 100 ACC 5        |                  |           | 000 000                                      |

#### Summary of 'Hardware List' Columns

Once again, hardware information is imported into a number of individual columns within the **Hardware List**. The following is a list of the columns that can be populated by the import process.

Note: Not all data will be provided in the case of every project. The following summary only details which data columns are supported by the import module. The level of detail and comprehensiveness of the data is subject to the discretion of the specification writer.

| <u>Column Name</u>               | <u>Details</u>                                                                                                    |
|----------------------------------|----------------------------------------------------------------------------------------------------|
| Short Code                       | (assigned) A unique ' <i>short code</i> ' is automatically assigned to each hardware item as it is imported.                                                                                                    |
| Manufacturer                     | <b>AVAproject</b> is pre-loaded with a comprehensive list of over 450 manufacturer names, along with their corresponding <b>Allegion</b> "3-character" codes. This list was also cross-referenced to <b>AVAware's</b> own catalog library; this ensured that manufacturer names associated with imported data would be perfectly consistent with products drawn from <b>AVAware</b> catalogs. |
| Product Code                     | The 'Product Code' as determined by the specification writer.                                                                                                    |
| Finish (BHMA) &<br>Finish (ANSI) | Product finishes as defined by the specification writer are placed in either of these two columns, based on whether a BHMA or ANSI convention is being used.                                                                                                    |
| Unit List                        | The unit list price as determined by the specification writer.                                                                                                    |
| Used in Groups                   | (generated) This column contains a list of the ' <i>Hardware Groups</i> ' in which the given hardware product appears. The list is preceded with count of the total number of groups.                                                                                                    |

## Imported Data: Hardware Groups (Sets)

In addition to importing details on the individual hardware items being used in a project, details on the specific groups of hardware that are assigned to each opening are imported as well. **Hardware Groups** (depicted below) are essentially a list of hardware items along with their respective quantities as they are used on specific openings.

| AVAproject - [Professional Development C   | enter (143734<br>ction <u>R</u> epo | 1-3-Cleveland.apj)]<br>nt <u>W</u> indow <u>H</u> elp <u>D</u> eve | loper         |                |                                         |                  |                  |         |         | - 0 ×                |
|--------------------------------------------|-------------------------------------|--------------------------------------------------------------------|---------------|----------------|-----------------------------------------|------------------|------------------|---------|---------|----------------------|
| Hdw View Style: • O/S View Style • IP      | A 24 E                              | 🕈 💼 📑 📑 💊 🖿 4                                                      |               | EditSKU        |                                         |                  |                  |         |         | De AVAvare 🕥 🖬 Login |
| Project                                    | D8 Hard                             | ware Group - 027                                                   |               |                |                                         |                  |                  |         |         |                      |
| Project Into<br>Project Log<br>Project Log |                                     | ty Qty Qty<br>tive) (Inactive) (Off-Doo                            | Short<br>Code | Catalog        | Product Code                            | Finish<br>(BHMA) | Finish<br>(ANSI) | Handing | Remarks |                      |
| Accessories & Misc.                        | 1                                   | 1                                                                  | SC1           |                | FURNISHED UNDER DIVISION #28.           | (art this i)     | 4 r r ary        | N/A     |         |                      |
|                                            | 2                                   | 1                                                                  | SC2           |                | RX-EL-25-R-L-NL-QUA                     | 626              |                  | N/A     |         |                      |
| Division 8                                 | 3                                   | 3                                                                  | SC3           |                | 5BB1HW 4.5 X 4.5                        | 652              |                  | N/A     |         |                      |
| Doors & Frames                             | 4                                   | 1                                                                  | SC4           |                | SC71 SS                                 | 689              |                  | N/A     |         |                      |
| 30 - OPERARI E PARTITIONS                  | 5                                   | 1                                                                  | 0.05          |                | 00014 000 000                           |                  | 1.00             | 1.1/A   |         |                      |
| 15 - CORRIDORS                             | 0                                   | 1                                                                  | 808           |                | 24                                      | 626              | LGR              | NI/A    |         |                      |
| 25 - COLLABORATIVES                        | 8                                   | 1                                                                  | SC7           |                | 679-05WD                                | 020              | BLK              | N/A     |         |                      |
| 20 CONCOURSES                              | 9                                   | 3                                                                  | SC8           |                | SR64                                    |                  | GRY              | N/A     |         |                      |
| Hardware                                   | 10                                  | 1                                                                  | SC9           |                | 8400 10" X 1 1/2" LDW B4E               | 630              |                  | N/A     |         |                      |
| List                                       | 11                                  | 1                                                                  |               |                |                                         |                  |                  |         |         |                      |
| Misc. Items                                | 12                                  | 1                                                                  | SC10          |                | EPT10                                   | 689              |                  | N/A     |         |                      |
| Groups (31)                                | 13                                  |                                                                    |               |                |                                         |                  |                  |         |         |                      |
| - 001                                      | 14                                  |                                                                    |               |                |                                         |                  |                  |         |         |                      |
| - 002                                      | 15                                  |                                                                    |               |                |                                         |                  |                  |         |         |                      |
| - 004                                      | 17                                  |                                                                    |               |                |                                         |                  |                  |         |         |                      |
| - 005                                      | 18                                  |                                                                    |               |                |                                         |                  |                  |         |         |                      |
| - 006                                      | 19                                  |                                                                    |               |                |                                         |                  |                  |         |         |                      |
| - 007                                      | 20                                  |                                                                    |               |                |                                         |                  |                  |         |         |                      |
| 009                                        | 21                                  |                                                                    |               |                |                                         |                  |                  |         |         | *                    |
| - 010                                      | Abarra E                            |                                                                    | -             |                |                                         |                  |                  |         |         |                      |
| - 011                                      | AUUVE.                              |                                                                    |               |                |                                         |                  |                  |         |         |                      |
| 012                                        |                                     |                                                                    |               |                |                                         |                  |                  |         |         |                      |
| 014                                        |                                     |                                                                    |               |                |                                         |                  |                  |         |         |                      |
| - 015                                      |                                     |                                                                    |               |                |                                         |                  |                  |         |         |                      |
| - 016                                      |                                     |                                                                    |               |                |                                         |                  |                  |         |         |                      |
| 018                                        |                                     |                                                                    |               |                |                                         |                  |                  |         |         |                      |
| - 019                                      | Below: NO                           | TES:                                                               |               |                | D THE OPS' TERMINALS OF THE ACCESS CON  |                  |                  |         |         | · .                  |
| - 020                                      | 2                                   | THE 'RX-LC' SWITCH INSIDE                                          | THE EXIT D    | EVICE SHALL BE | WIRED TO THE 'RX' TERMINALS OF THE ACCE | S CONTROL S      | YSTEM.           |         |         |                      |
| - 021                                      | OF                                  | RATIONAL DESCRIPTION:                                              |               |                |                                         |                  |                  |         |         | E                    |
| - 023                                      | 1.                                  | THE DOORS SHALL BE NOF<br>FREE EGRESS SHALL BE PI                  | MALLY CLOS    | ED AND LOCKED  |                                         |                  |                  |         |         |                      |
| - 024                                      | 3.                                  | THE ACCESS CONTROL SO                                              | TWARE SHA     | LL CONTROL TH  | E LOCKING AND UNLOCKING OF THE OPENING  | CCUP.            |                  |         |         |                      |
| 025                                        | 4                                   | & I THE I ATCHROLTS                                                | ON THE EXI    | T DEVICES WILL | RETRACT LINE OCKING THE DOORS TO ALL ON | ACCESS           |                  |         |         | ·                    |
| 028                                        | I Grou                              | p Notes 🗍 Openings                                                 |               |                |                                         |                  |                  |         |         |                      |
|                                            |                                     |                                                                    |               |                |                                         |                  |                  |         |         |                      |

The actual **names** of the **Hardware Groups** are determined by the specification writer and are brought in as part of the import process, as are the '**Notes**' if any are provided.

There are three quantity columns that are populated during the import. As their names imply, '*Qty* (*Active*)' and '*Qty* (*Inactive*)' indicate how many of the given hardware item are used on the active and inactive door leafs respectively. The '*Qty* (*Off Door*)' column indicates how many of the item are used, but aren't placed directly on a door leaf (ie: power supples).

### Using the Imported Data: Reporting

Once **SpeXtra** data has been imported into **AVAproject**, the next logical step would be supplement the information provided by the specification writer with the details required to complete an "*estimate*". In the event the bid is successful and the job is awarded, the project would then be "*detailed*" – a process in which every miniscule piece of data surrounding each opening is provided.

Generally speaking, the level of detail provided by **SpeXtra** generated exports is comprehensive enough that several reports can be generated immediately following import – without providing any additional data whatsoever.

#### **Reports: 'Openings Schedule' and 'Hardware List'**

The most basic of the reports offered by **AVAproject** are the simple '*Openings Schedule*' and '*Hardware List*'. They are simply columnar reports that reflect the data as it appears in the project worksheets. The column layout as it appears on screen is replicated in the printed reports.

The following is a 'Print Preview' of the 'Openings Schedule' previously shown in this document.

| AVAproject - [P<br>] Eile Edit Viet<br>  Print To: HP Cold | rofessional De<br>w <u>T</u> ools <u>P</u> r<br>or LaserJet CP4 | evelopment C<br>roject <u>A</u> ctio<br>025 • | enter (1437<br>n <u>R</u> eport<br>Properties | 734-3-Cleve<br>Help                 | eland.apj)<br>Developer | - Print Preview]            | 1222                   | <b>A</b> 91%  | 🗌 🚭 Retu | n to Proje              | ect                         |                                                                                                    |   |             |
|------------------------------------------------------------|-----------------------------------------------------------------|-----------------------------------------------|-----------------------------------------------|-------------------------------------|-------------------------|-----------------------------|------------------------|---------------|----------|-------------------------|-----------------------------|----------------------------------------------------------------------------------------------------|---|-------------|
|                                                            |                                                                 |                                               |                                               |                                     |                         | <u>10</u>                   | ROOMS                  |               |          |                         |                             |                                                                                                    | 1 | <u>^</u>    |
|                                                            | Opening<br>Number(s)                                            | Otv                                           | Nominal<br>Width                              | Nominal                             | Type                    | Frame Frame<br>Series Mat'l | Door Series            | Door<br>Mat'l | Door     | Door                    | Hardware Group              | Remarks                                                                                                    |   |             |
|                                                            |                                                                 |                                               | -                                             |                                     |                         |                             |                        |               |          |                         |                             | All and the second second second second second second second second second second second second second second s |   |             |
|                                                            | 101A                                                            | 1                                             | 36", 36"                                      | 84"                                 | Pair                    | ALF                         |                        | ALD           | 1 3/4"   |                         | 001                         | TR=F   LEAD=F                                                                                                   |   |             |
|                                                            | 101B                                                            | 1                                             | 36", 36"                                      | 84"                                 | Pair                    | ALF                         |                        | ALD           | 1 3/4"   |                         | 002                         | TR=F   LEAD=F                                                                                                   |   |             |
|                                                            | 101C                                                            | 1                                             | 36", 36"                                      | 84"                                 | Pair                    | ALF                         |                        | ALD           | 1 3/4"   |                         | 003                         | TR=F   LEAD=F                                                                                                   |   |             |
|                                                            | 101D                                                            | 1                                             | 36", 36"                                      | 84"                                 | Pair                    | ALF                         |                        | ALD           | 1 3/4"   |                         | 004                         | TR=F   LEAD=F                                                                                                   |   |             |
|                                                            | 102                                                             |                                               | 30                                            | 0.41                                | Single                  | HME                         |                        | WD            | 1 3/4    |                         | 005                         | TR-FILEAD-F                                                                                                    |   |             |
|                                                            | 1044                                                            | 1                                             | 36"                                           | 84"                                 | Single                  | HME                         |                        | WD            | 1 3/4"   |                         | 005                         | TREFILEADEF                                                                                                    |   |             |
|                                                            | 104B                                                            | 1                                             | 36"                                           | 84"                                 | Single                  | ALF                         |                        | ALD           | 1 3/4"   |                         | 007                         | TR=FILEAD=F                                                                                                    |   |             |
|                                                            | 106A                                                            | 1                                             | 36"                                           | 84"                                 | Single                  | HME                         |                        | WD            | 1 3/4"   |                         | 009                         | TR=FILEAD=F                                                                                                    |   |             |
|                                                            | 105                                                             | 1                                             | 36"                                           | 84"                                 | Single                  | HMF                         |                        | WD            | 1 3/4"   |                         | 008                         | TR=F   LEAD=F                                                                                                   |   |             |
|                                                            | 124A                                                            | 1                                             | 36"                                           | 84"                                 | Single                  | HMF                         |                        | WD            | 1 3/4"   |                         | 020                         | TR=F   LEAD=F                                                                                                   |   |             |
|                                                            | 121                                                             | 1                                             | 36"                                           | 84"                                 | Single                  | HMF                         |                        | WD            | 1 3/4"   |                         | 022                         | TR=F   LEAD=F                                                                                                   |   |             |
|                                                            | 120                                                             | 1                                             | 36"                                           | 84"                                 | Single                  | HMF                         |                        | WD            | 1 3/4"   |                         | 005                         | TR=F   LEAD=F                                                                                                   |   |             |
|                                                            | 116B                                                            | 1                                             | 36"                                           | 84"                                 | Single                  | HMF                         |                        | WD            | 1 3/4"   |                         | 020                         | TR=F   LEAD=F                                                                                                   |   |             |
|                                                            | 116A                                                            | 1                                             | 36"                                           | 84"                                 | Single                  | HMF                         |                        | WD            | 1 3/4"   |                         | 020                         | TR=F   LEAD=F                                                                                                   |   |             |
|                                                            | 115                                                             | 1                                             | 42"                                           | 84"                                 | Single                  | HMF                         |                        | WD            | 1 3/4"   |                         | 021                         | TR=F   LEAD=F                                                                                                   |   |             |
|                                                            | 114                                                             | 1                                             | 36"                                           | 84"                                 | Single                  | HMF                         |                        | WD            | 1 3/4"   |                         | 019                         | TR=F   LEAD=F                                                                                                   |   |             |
|                                                            | 113                                                             | 1                                             | 36"                                           | 84"                                 | Single                  | HMF                         |                        | WD            | 1 3/4"   |                         | 019                         | TR=F   LEAD=F                                                                                                   |   | -           |
| 10 ROOMS                                                   |                                                                 |                                               |                                               |                                     |                         |                             |                        |               |          |                         |                             |                                                                                                    |   | Page 1 of 2 |
| Orientation: (* L<br>C F<br>Include Data                   | andscape<br>Portrait<br>block<br>Numbers                        | Schedule Style                                | :  Horizo Vertic  None  Begin C Every         | ontal<br>al<br>ning of eacl<br>page | n row                   | Page Title: 10 ROO          | MS<br>oss<br>□ Horizon | tal Gridlin   | es       | arce rows<br>aight of [ | to a minimum<br>1/2 inches. |                                                                                                    |   |             |
|                                                            |                                                                 |                                               |                                               |                                     |                         |                             |                        |               |          |                         |                             |                                                                                                    |   |             |

#### Report: 'Hardware Groups'

The '*Hardware Groups*' report, as its name implies, is a printed summary of the individual hardware groups BEFORE they are associated with specific openings.

Although it is possible to show a list of "Attached Openings", this should not be confused with the way groups appear on a 'Hardware Schedule'. In the 'Groups' report, items are shown just as entered – with all their quantity columns. The 'Schedule' differs in that actual quantities as required by the openings the group is attached to, are shown (per **DHI** specifications).

As in the case of the 'Openings Schedule' and 'Hardware List', the printed report takes its column layout from the user-specified arrangement in the on-screen view.

| AVAproject - [Professional Development C             | Center (143734-3-Cleveland.apj) - I              | Print Preview]           |                               |        |         |            |             |
|------------------------------------------------------|--------------------------------------------------|--------------------------|-------------------------------|--------|---------|------------|-------------|
| <u>Eile Edit View Tools Project Action</u>           | on <u>R</u> eport <u>H</u> elp <u>D</u> eveloper |                          |                               |        |         |            |             |
| Print To: HP Color LaserJet CP4025 +                 | Properties 🛛 🗟 🍐 🚮                               |                          | 90% 🔤 Return to Project       |        |         |            |             |
|                                                      |                                                  |                          |                               |        |         |            | -           |
|                                                      |                                                  |                          |                               |        |         |            |             |
|                                                      | r                                                |                          |                               |        |         |            |             |
|                                                      |                                                  |                          |                               |        |         |            |             |
|                                                      |                                                  |                          | Hardware Groups               |        |         |            |             |
|                                                      |                                                  |                          |                               |        |         |            |             |
|                                                      | 0                                                |                          |                               |        |         |            |             |
|                                                      | 1 Opening: CN-2B                                 |                          |                               |        |         |            |             |
|                                                      | Qty Qty                                          | Short                    |                               | Finish | Finish  |            |             |
|                                                      | Qty (Active) (Inactive) (Off-                    | Door) Code Catalog       | Product Code                  | (BHMA) | (AN SI) | Handing    |             |
|                                                      | 1                                                | SC1                      | FURNISHED UNDER DIVISION #28. |        |         | N/A        |             |
|                                                      | 1                                                | SC2<br>SC3               | RX-EL-25-R-L-NL-QUA           | 626    |         | N/A<br>N/A |             |
|                                                      | 1                                                | SC4                      | SC71 SS                       | 689    |         | N/A        |             |
|                                                      | 1                                                | SC5                      | PS914 900-2RS                 |        | LGR     | N/A        |             |
|                                                      | 1                                                | SC6                      | 34                            | 626    |         | N/A        |             |
|                                                      | 1                                                | SC7<br>SC8               | 679-05WD<br>SP64              |        | BLK     | N/A<br>N/A |             |
|                                                      | 1                                                | SC9                      | 8400 10" X 1 1/2" LDW B4E     | 630    | U.C.    | N/A        |             |
|                                                      | 1                                                | SC10                     | EPT10                         | 689    |         | N/A        |             |
|                                                      |                                                  |                          |                               |        |         |            |             |
|                                                      |                                                  |                          |                               |        |         |            |             |
|                                                      |                                                  |                          |                               |        |         |            |             |
|                                                      |                                                  |                          |                               |        |         |            |             |
|                                                      |                                                  |                          |                               |        |         |            |             |
|                                                      |                                                  |                          |                               |        |         |            | -           |
| Hardware Groups                                      |                                                  |                          |                               |        |         |            | Page 1 of 2 |
|                                                      |                                                  |                          |                               |        |         |            |             |
| Urientation: (  Landscape Page Litle:  H  C Portrait | ardware Liroups                                  | I Show attached openings |                               |        |         |            |             |
| Fit to one p                                         | page across                                      | Show column headings     |                               |        |         |            |             |
|                                                      |                                                  | Show group notes         |                               |        |         |            |             |
| Include Page Numbers ☐ Vertical Gr                   | ridlines   Horizontal Gridlines                  |                          |                               |        |         |            |             |
|                                                      |                                                  |                          |                               |        |         |            |             |
|                                                      |                                                  |                          |                               |        |         |            | I_ ";       |

#### **Report: 'Hardware Schedule'**

The 'Hardware Schedule' is easily one of the most important and popular reports called upon. Although additional information that may not be part of the **SpeXtra** export can appear on a 'Hardware Schedule', there is usually enough information in the provided file to generate a basic report.

The following is the beginning of the 'Hardware Schedule' as generated immediately following the sample import used in this document.

| AVAproject - [Professional Development Center (143734-3-Clevela | nd.apj) - Print Preview]                                                                                                    |                                                                          |                                  |
|-----------------------------------------------------------------|----------------------------------------------------------------------------------------------------|--------------------------------------------------------------------------|----------------------------------|
| Eile Edit View Tools Project Action Report Help De              | /eloper                                                                                                    |                                                                          |                                  |
| Print To: HP Color LaserJet CP4025 🔹 Properties 💩 👌             | 👌 🕙 🐑 🈫 🕒 🕅 🚑 🔑 🔑 😡 69% 🛛 🚭 Return to Projec                                                                                                    | at                                                                       |                                  |
| Hardware Schedule                                               | Hardware Schedule           Heading #f (droup: 001)           Rem #f         1 Pair of doors 101A           35: 391: 81'': 1 38''- ALD DR XALF FR           0 (grin-domain 100)           0 Constructure           0 Constructure           1 Factor Boors           1 Factor Boors           2 Constructure           1 Factor Boors           1 Factor Boors           1 Factor Boors           1 Factor Boors           1 Factor Boors           1 Factor Boors           1 Pair of Boors           1 Pair of Boors           1 Pair of Boors           2 Constructure           2 Constructure           3 Constructure           3 Constin 138''           1 Pair of B | 97<br>600<br>605<br>605<br>605<br>605<br>605<br>605<br>605<br>605<br>605 | ↓<br>Page 1 of 15                |
|                                                                 |                                                                                                    |                                                                          |                                  |
| Orientation: C Landscape Page Title: Hardware Schedule          | Show Group Names: C No<br>C After Heading #                                                                                                    | Show Related Openings                                                    | Show Door 'Type'                 |
| Heading Separator: KNone>                                       | C In place of Heading #                                                                                                    | Show Key Sets                                                            | Show Catalog Cut Page References |
| Include Page Numbers                                            | l                                                                                                    |                                                                          | L]                               |
|                                                                 |                                                                                                    |                                                                          |                                  |

There are easily hundreds of variations of the basic '*Hardware Schedule*' that can be generated using the many configurations and formatting options offered in **AVAproject**. The example shown is using the default settings, designed to mimic **DHI** specifications.

#### **Report: 'Material List'**

Another report with literally hundreds of variations to the way it can be presented is the '*Material List*'. This powerful report details each and every product required to complete a project, with complete pricing details including list, cost and quoted.

The following are two variations of the report as generated for the sample **SpeXtra** import. All items that have a price provided as part of the import appear in black, while the remaining items (those that still require pricing) are shown in red. This is done in order to draw the attention of estimators to products that have not yet been considered in the project cost.

| AV   | Aproject - [Professiona | al Developm        | ent Center    | (143734-3-Cleveland.apj) - D8 Priced Material List] |                   |             |                    |              |                 |            | • <b>×</b> |
|------|-------------------------|--------------------|---------------|-----------------------------------------------------|-------------------|-------------|--------------------|--------------|-----------------|------------|------------|
| Eile | Edit View Tools         | Project            | Action R      | eport <u>H</u> elp <u>D</u> eveloper                |                   |             |                    |              |                 |            |            |
| in   |                         | XBC                | 1001          | 👌 🔄 🖹 🛸 🔜 📣 🥅 🎣 🖗 🖓 💀 🛶 Return to Proje             | ct                |             |                    |              |                 |            |            |
| L Ma | 1) from Stale + 🔁 🕅     | IM                 | Fants Arial   |                                                     | 1:2               |             |                    |              |                 |            |            |
| Mo   |                         |                    | FUNC And      |                                                     |                   |             |                    |              |                 |            | Login      |
|      | Opening Number(s)       | No. of<br>Openings | Comp.<br>Ref. | Description                                         | Overall<br>Length | Price Basis | Qty Per<br>Opening | Total<br>Qtv | Opening<br>List | Total List |            |
| 1    | 101A                    | 1                  |               | 4021 MC RAL-TBD                                     |                   | 426.00 ea   | 2                  | 2            | 426.00          | 852.00     |            |
| 2    | 101A                    | 1                  |               | 1005                                                |                   | 267 00 ea   | 2                  | 2            | 267.00          | 534 00     |            |
| 3    | 101A                    | 1                  |               | EURNISHED UNDER SECTION 08 41 00                    |                   | 201.00 00   | 2                  | 2            | 201.00          | 001.00     |            |
| 4    | 101A                    | 1                  |               | C627A                                               |                   | 16 80 ea    | 2                  | 2            | 16.80           | 33.60      |            |
| 5    | 101A                    | 1                  |               | 112HD                                               |                   | 250.00 ea   | 2                  | 2            | 250.00          | 500.00     |            |
| 6    | 101A                    | 1                  |               | 1070-112-A02-7-CT7                                  |                   |             | 1                  | 1            |                 |            |            |
| 7    | 101A                    | 1                  |               | FURNISHED UNDER SECTION 08 41 00                    |                   |             | 1                  | 1            |                 |            |            |
| 8    | 101A                    | 1                  |               | 8190HD 18" O                                        |                   | 143.60 ea   | 2                  | 2            | 143.60          | 287.20     |            |
| 9    | 101A                    | 1                  |               | CD-24-R-EO                                          |                   | 1109.00 ea  | 1                  | 1            | 1109.00         | 1109.00    |            |
| 10   | 101A                    | 1                  |               | 3070-178-7-CT7                                      |                   |             | 1                  | 1            |                 | 1.1211212  |            |
| 11   | 101A                    | 1                  |               | 8000-7-626                                          |                   | 61.00 ea    | 4                  | 4            | 61.00           | 244.00     |            |
| 12   | 101A                    | 1                  |               | RAL-TBD4020-18G                                     |                   | 79.00 ea    | 2                  | 2            | 79.00           | 158.00     |            |
| 13   | 101A                    | 1                  |               | 1070-112-A02-7-CT7                                  |                   |             | 2                  | 2            |                 |            |            |
| 14   | 101A                    | 1                  |               | KR4023                                              |                   | 629.00 ea   | 1                  | 1            | 629.00          | 629.00     |            |
| 15   | 101A                    | 1                  |               | 425 SIA                                             |                   |             | 1                  | 1            |                 |            |            |
| 16   | 101A                    | 1                  |               | CD-24-R-NL-OP                                       |                   | 1109.00 ea  | 1                  | 1            | 1109.00         | 1109.00    |            |
| 17   |                         |                    |               |                                                     |                   |             |                    |              |                 | 5455.80    |            |
| 18   |                         |                    |               |                                                     |                   |             |                    |              |                 |            |            |
| 19   | 101B                    | 1                  |               | 425 SIA                                             |                   |             | 1                  | 1            |                 |            |            |
| 20   | 101B                    | 1                  |               | KR4023                                              |                   | 629.00 ea   | 1                  | 1            | 629.00          | 629.00     |            |
| 21   | 101B                    | 1                  |               | FURNISHED UNDER SECTION 08 41 00                    |                   |             | 1                  | 1            |                 |            |            |
| 22   | 101B                    | 1                  |               | C627A                                               |                   | 16.80 ea    | 2                  | 2            | 16.80           | 33.60      |            |
| 23   | 101B                    | 1                  |               | FURNISHED UNDER SECTION 08 41 00                    |                   |             | 1                  | 1            |                 |            |            |
| 24   | 101B                    | 1                  |               | 4021 MC RAL-TBD                                     |                   | 426.00 ea   | 2                  | 2            | 426.00          | 852.00     |            |
| 25   | 101B                    | 1                  |               | 100S                                                |                   | 267.00 ea   | 2                  | 2            | 267.00          | 534.00     |            |
| 26   | 101B                    | 1                  |               | 1070-112-A02-7-CT7                                  |                   |             | 1                  | 1            |                 |            |            |
| 27   | 101B                    | 1                  |               | RAL-TBD4020-18G                                     |                   | 79.00 ea    | 2                  | 2            | 79.00           | 158.00     |            |
| 28   | 101B                    | 1                  |               | 1070-112-A02-7-CT7                                  |                   |             | 2                  | 2            |                 |            |            |
| 29   | 101B                    | 1                  |               | 112HD                                               |                   | 250.00 ea   | 2                  | 2            | 250.00          | 500.00     |            |
| 30   | 101B                    | 1                  |               | 8190HD 18" O                                        |                   | 143.60 ea   | 2                  | 2            | 143.60          | 287.20     |            |
| 31   | 101B                    | 1                  |               | 8000-7-626                                          |                   | 61.00 ea    | 3                  | 3            | 61.00           | 183.00     |            |
|      | •                       |                    |               |                                                     |                   |             |                    |              |                 |            |            |
|      |                         |                    |               |                                                     |                   |             |                    |              |                 |            |            |

| AVAproject - [Profess    | ional Developme               | nt Center     | (143734-3-Cleveland.apj) - D8 Priced Material List] |                   |             |                    |              |                 |            |                          |
|--------------------------|-------------------------------|---------------|-----------------------------------------------------|-------------------|-------------|--------------------|--------------|-----------------|------------|--------------------------|
| <u>File Edit View To</u> | ools <u>P</u> roject <u>A</u> | ction Re      | port <u>H</u> elp <u>D</u> eveloper                 |                   |             |                    |              |                 |            |                          |
|                          | 2 🔏 🖞 🕹                       | PR            | 💱 📑 📄 📑 👘 🥎 🔲 🦛 🛄 🎧 🖳 🖓 🖓 🖓                         |                   |             |                    |              |                 |            |                          |
| Mat'l View Style 👻 📓     | m 🛃 💑 🛯                       | Font: Arial   | • <sup>9</sup> • <b>B</b> <i>I</i> <u>U</u> ≡ ≡ ≡   | E                 |             |                    |              |                 |            | 🚽 👁 AVAware   📑   🖣 Logi |
| Manufacturer             | No. of<br>Openings            | Comp.<br>Ref. | Description                                         | Overall<br>Length | Price Basis | Qty Per<br>Opening | Total<br>Qty | Opening<br>List | Total List |                          |
| 87 National Guard        | 2                             |               | 2525B                                               |                   | 27.20 ea    | 1                  | 2            | 27.20           | 54.40      |                          |
| 88 National Guard        | 7                             |               | 425 SIA                                             |                   |             | 1                  | 7            |                 |            |                          |
| 89 National Guard        | 1                             |               | 9605A 84"                                           |                   | 74.48 ea    | 1                  | 1            | 74.48           | 74.48      |                          |
| 90 National Guard        | 7                             |               | C627A                                               |                   | 16.80 ea    | Varies             | 10           | 16.80           | 168.00     |                          |
| 91                       |                               |               |                                                     |                   |             |                    |              |                 | 296.88     |                          |
| 92                       |                               |               |                                                     |                   |             |                    |              |                 |            |                          |
| 93 Sargent               | 8                             |               | 34                                                  |                   |             | Varies             | 10           |                 |            |                          |
| 94 Sargent               | 9                             |               | 43 13-0097                                          |                   |             | Varies             | 12           |                 |            |                          |
| 95 Sargent               | 2                             |               | 43 13-0512                                          |                   |             | 1                  | 2            |                 |            |                          |
| 96 Sargent               | 18                            |               | 43 13-0938                                          |                   |             | Varies             | 26           |                 |            |                          |
| 97                       |                               |               |                                                     |                   |             |                    |              |                 | 0.00       |                          |
| 98                       |                               |               |                                                     |                   |             |                    |              |                 |            |                          |
| 99 Schlage               | 6                             |               | L9050L 17A L583-363                                 |                   | 652.50 ea   | 1                  | 6            | 652.50          | 3915.00    |                          |
| 100 Schlage              | 2                             |               | L9070P 17A 626 LH                                   |                   | 735.00 ea   | 1                  | 2            | 735.00          | 1470.00    |                          |
| 101 Schlage              | 8                             |               | 1 9071L 17A                                         |                   | 641 00 ea   | 1                  | 8            | 641 00          | 5128 00    |                          |
| 102 Schlage              | 1                             |               | 1 9080L 17A                                         |                   | 639.00 ea   | 1                  | 1            | 639.00          | 639.00     |                          |
| 103 Schlage              | 1                             |               | 1 9496L OCCUPIED/VACANT 17A L 583-363               |                   | 744 50 ea   | 1                  | 1            | 744 50          | 744 50     |                          |
| 104                      |                               |               |                                                     |                   | 144.00 00   |                    |              | 144.00          | 11896.50   |                          |
| 105                      |                               |               | C70 0500                                            |                   | 04.40       |                    |              | 04.40           | 04.40      |                          |
| 100 Sullage E.S.         |                               |               | 7764                                                |                   | 162.00      |                    |              | 162.00          | 162.00     |                          |
| 107 Schlage E.S.         | 1                             |               | 1104                                                |                   | 103.00 ea   | 1                  | 1            | 163.00          | 163.00     |                          |
| 108 Schlage E.S.         | 1                             |               | L1910S-1                                            |                   | 659.00 ea   | 1                  | 1            | 659.00          | 659.00     |                          |
| 109 Schlage E.S.         | 1                             |               | PS902 900-BBK                                       |                   | 3/4.00 ea   | 1                  | 1            | 374.00          | 374.00     |                          |
| 110                      |                               |               |                                                     |                   |             |                    |              |                 | 1277.10    |                          |
| 111                      |                               |               |                                                     |                   |             |                    |              |                 |            |                          |
| 112 Von Duprin           | 1                             |               | 6111 FSE DSLC 24VDC                                 |                   | 850.00 ea   | 1                  | 1            | 850.00          | 850.00     |                          |
| 113 Von Duprin           | 1                             |               | EPT10                                               |                   | 465.00 ea   | 1                  | 1            | 465.00          | 465.00     |                          |
| 114 Von Duprin           | 1                             |               | PS902                                               |                   | 197.00 ea   | 1                  | 1            | 197.00          | 197.00     |                          |
| 115                      |                               |               |                                                     |                   |             |                    |              |                 | 1512.00    |                          |
| 116                      |                               |               | Project Totals:                                     |                   |             |                    |              |                 | 82385.53   |                          |
| 117                      |                               |               | Floject lotais.                                     |                   |             |                    | _            |                 | 02033.33   |                          |

Note: Even when there is no (or incomplete) pricing provided by the **SpeXtra** import, the 'Material List' can still be used to provide a comprehensive list of all hardware products, in their exact quantities, as required for a project. This information can be used to complete purchase orders and other shipping reports.

## Using the Imported Data: Connecting Hardware to AVAware Catalogs

There is absolutely nothing from preventing hardware data to be used exactly as it's provided in the **SpeXtra** files. There is a considerable amount of additional data provided when hardware items are taken from **AVAware** product catalogs, but a good portion of that data can be manually entered to supplement the **SpeXtra** data.

Information such as '*Category*' and '*Sub-Category*' designations, '*Door and Frame Preparations*', '*Handing*', '*Keying*', etc. can all be manually entered for each product on the **Hardware List**. Some information, however, such as catalog cut references, cannot. These valuable bits of information can only be accessed if the items in the **Hardware List** are "connected" to their counterparts in the **AVAware** product catalogs.

Fortunately, **AVAproject** provides some effective tools that make this process as quick and simple as possible. Every individual hardware item appears on the **Hardware List**; the nature of the **SpeXtra** import ensures that no "orphan" items appear in any of the import **Hardware Groups**. As such, the process of connecting individual items to the catalogs is simply a process of working through the Hardware List and performing a simple "search" against the 'global manifest'.

Although users may specify which catalog should be searched for any given hardware product, there is no actual need to do so. Clicking the 'down arrow' at the end of the 'Product Code' column (without specifying a catalog) will trigger a global search of all installed catalogs.

A global search of a '**L9070**' brings up a search result similar to the one depicted. Since there are two installed catalogs in which the product appears – *U.S.* and *Canadian* – the user may select either one to connect to the hardware item.

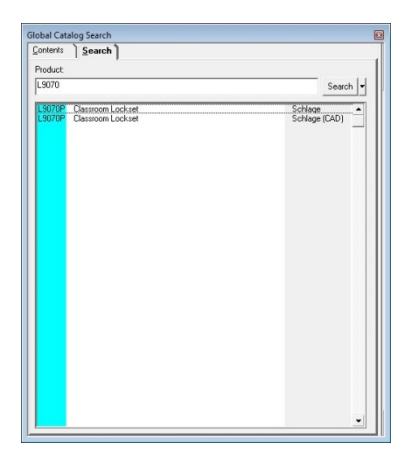

| sterits Search                               |               |                                                                                                    |                                                                                                    |
|----------------------------------------------|---------------|----------------------------------------------------------------------------------------------------|----------------------------------------------------------------------------------------------------|
| iduct:                                       |               | SCHLAGE                                                                                                    |                                                                                                    |
| 3070                                         | Search +      |                                                                                                    |                                                                                                    |
| 070P Dassoom Lockset<br>070P Dassoom Lockset | Schlage (CAD) | L9070P 17A 626 (Hand)                                                                                                    |                                                                                                    |
|                                              |               |                                                                                                    | Unit List \$200000                                                                                            |
|                                              |               | Outside Rose: A                                                                                                    | •                                                                                                    |
|                                              |               | Inside Flose: N/A                                                                                                    | •                                                                                                    |
|                                              |               | Trinx 17                                                                                                    | -                                                                                                    |
|                                              |               | Finish: 626                                                                                                    | •                                                                                                    |
|                                              |               | Inside Trinx                                                                                                    |                                                                                                    |
|                                              |               | Finish                                                                                                    | -                                                                                                    |
|                                              |               | Additional Details:                                                                                                    |                                                                                                    |
|                                              |               | Options:                                                                                                    |                                                                                                    |
|                                              |               | Code Description UV Vandigard: Not Ava UM Multipoint Lock. Opt C C Concessied Cylinder Evenest D Evenest D family ex-                                                                               | Price 4<br>iable w 41 and 42 10<br>ian; For L9010, L9 100 10<br>[L Escutcheon On 20<br>thicted keyways, si 16 |
|                                              |               | Evenest D v 2 Everent D tanily ner<br>Evenest 29 T Everent 29 T tanily<br>Evenest 29 T x Everent 29 T tanily<br>H Ful Size Core<br>J Less Ful Size Core<br>T Ful Size Core<br>DD Everent Patented C | Iticted keyways, d. 20<br>restricted keyway, 34<br>restricted keyway, 28<br>on Core 51<br>ore 20 10           |
|                                              |               | V Include Catalog Cuts. (28 Pages)                                                                                                    | 9                                                                                                    |
|                                              |               |                                                                                                    |                                                                                                    |

Once a product has been selected from the list of search results, the familiar Product Builder is presented. At this point, it's simply a matter of replicating the product options as they appear in the imported data.

| project - [Professional De                  | velopm     | ent Center | r (143734-3-Clevela  | nd.apj)]                         |                                     |            |        |        |           |                                                               |
|---------------------------------------------|------------|------------|----------------------|----------------------------------|-------------------------------------|------------|--------|--------|-----------|---------------------------------------------------------------|
| ile <u>E</u> dit <u>V</u> iew <u>T</u> ools | Projec     | t Action   | <u>Report W</u> indo | w <u>H</u> elp <u>D</u> eveloper | r                                   |            |        |        |           | -                                                             |
| 🔁 - 🔲 🔌 🖻  🕷                                | <b>B</b> F | 100        | AL 🕋 🗎 🚉             | 🗟 🐟 🗖 🍕 🛛                        | 🛿 📿 🖪 Edit SKU                      |            |        |        |           |                                                               |
|                                             | iont At    | ial        | 2,                   | - 9 - B                          |                                     |            |        |        |           |                                                               |
|                                             | Ofic. •    |            |                      |                                  |                                     |            |        | _      |           |                                                               |
| Project D8 Hardware List                    |            |            |                      |                                  |                                     |            |        |        |           |                                                               |
| Project Info                                |            |            |                      |                                  |                                     |            |        |        |           |                                                               |
| Preamble                                    |            | Code       | Catalog              | Manufacturer                     | Product Code                        | Handing    | (BHMA) | (ANSI) | Unit List | Used in Groups                                                |
| Accessories & Misc.                         | 57         | SC50       |                      | lves                             | VR914 NL                            | N/A        | 630    |        | 235:30    | (3) 007, 010, 030                                             |
| dision 8                                    | 58         | SC32       |                      | lves                             | WS33                                | N/A        | 626    |        | 62:60     | (8) 005, 006, 013, 014, 020, 022,<br>023, 025                 |
| Doors & Frames                              | 59         | SC26       |                      | lves                             | WS40                                | N/A        | 626    |        | 189:10    | (4) 012, 015, 018, 019                                        |
|                                             | 60         | SC23       |                      | LCN                              | 4021 MC RAL-TBD                     | N/A        |        | RAL    | 426.00    | (8) 001, 002, 003, 004, 007, 010,<br>026, 030                 |
| 15 CORRIDORS                                | 61         | SC19       |                      | LCN                              | RAL-TBD4020-18G                     | N/A        |        | RAL    | 79.00     | (8) 001, 002, 003, 004, 007, 010,<br>026, 030                 |
| 25 - CULLABURAT                             | 62         | SC39       |                      | LCN                              | SEM7850                             | N/A        | 689    |        | 327.00    | (1) 029                                                       |
| 20 ··· CUNCUURSE.                           | 63         | SC38       |                      | National Guard                   | 2525B                               | N/A        |        | BRN    | 27.20     | (2) 014, 029                                                  |
| Reamble Reamble                             | 64         | SC17       |                      | National Guard                   | 425 SIA                             | N/A        |        | NS     |           | (6) 001, 002, 007, 010, 026, 030                              |
| List                                        | 65         | SC40       |                      | National Guard                   | 9605A84"                            | N/A        |        | CL     | 74.48     | (1) 029                                                       |
| Misc. Items                                 | 66         | SC14       |                      | National Guard                   | C627A                               | N/A        |        | CL     | 116.89    | (6) 001, 002, 007, 010, 026, 030                              |
| Groups (31)                                 | 67         | SC6        |                      | Sargent                          | 34                                  | N/A        | 626    |        |           | (6) 009, 011, 012, 013, 027, 027A                             |
| 001                                         | 68         | SC11       |                      | Sargent                          | 43 13-0097                          | N/A        | 626    |        |           | (5) 009, 011, 012, 013, 029                                   |
| - 002                                       | 69         | SC77       |                      | Sargent                          | 43 13-0512                          | N/A        | 626    |        |           | (1) 021                                                       |
| - 003                                       | 70         | SC34       |                      | Sargent                          | 43 13-0938                          | N/A        | 626    |        |           | (11) 006, 008, 014, 015, 016,<br>017, 018, 019, 020, 022, 023 |
| - 005                                       | 71         | SC64       |                      | Schlage                          | L9050L 17AL583-363                  | N/A        | 626    |        | 852:50    | (2) 006, 020                                                  |
| - 006                                       | 72         | SC36       | Schlage              | Schlage                          | L9070P 17A626 {Hand}                | Reversible | 626    |        | 735:00    | (2) 014, 017                                                  |
| - 007                                       | 73         | SC47       |                      | Schlage                          | L9071L 17A                          | N/A        | 626    |        | B#1100    | (5) 008, 015, 016, 018, 019                                   |
|                                             | 74         | SC82       |                      | Schlage                          | L9080L 17A                          | N/A        | 626    |        | 639.00    | (1) 023                                                       |
| 003                                         | 75         | SC33       |                      | Schlage                          | L9496L OCCUPIED/VACANT 17A L583-363 | N/A        | 626    |        | 74659     | (1) 022                                                       |
| 11                                          | 76         | SC7        |                      | Schlage E.S.                     | 679-05WD                            | N/A        |        | BLK    | 81.10     | (1) 027                                                       |
| 012                                         | 77         | SC60       |                      | Schlage E.S.                     | 7764                                | N/A        | 628    |        | 163.00    | (1) 025                                                       |
| 013                                         | 78         | SC56       |                      | Schlage E.S.                     | L1910S-1                            | N/A        |        | WHT    | 659.00    | (1) 025                                                       |
| 014                                         | 79         | SC58       |                      | Schlage E.S.                     | PS902 900-BBK                       | N/A        |        | LGR    | 374.00    | (1) 025                                                       |
| —015                                        | 80         | SC46       |                      | Von Duprin                       | 6111 FSE DSLC 24VDC                 | N/A        | 630    |        | 850.00    | (1) 027A                                                      |
| 016                                         | 81         | SC61       |                      | Von Duprin                       | EPT10                               | N/A        | 689    |        | 465.00    | (1) 025                                                       |
| -017                                        | 82         | SC45       |                      | Von Duprin                       | PS902                               | N/A        |        | LGR    | 197.00    | (1) 027A                                                      |

Once the product is searched and built, it will appear like the product depicted below.

Please note that the '*Manufacturer*' as it appears when taken from the product catalog is identical to the one assigned by the **SpeXtra** import. As a result, there is no way to distinguish "connected" items from non-connected on printed reports. More importantly, users may choose to connect only the items for which they require the additional data (ie: catalog cuts, preps, etc.) that's offered by the **AVAware** catalogs. They are not forced to search for each and every item.

Final Note: **AVAware's** catalog development team strictly observes the product nomenclature as described in the manufacturers' printed price books. Assuming **SpeXtra** data is created with the same strict observance to proper nomenclature, it should be a relatively simple matter to connect to corresponding hardware items in the catalogs.